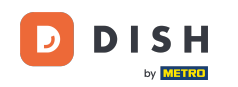

i

Benvenuti alla dashboard di DISH Reservation . In questo tutorial, vi mostriamo come aggiungere ospiti walk-in alle vostre prenotazioni.

| <b>DISH</b> RESERVATION                                |                                                                                                    | <b>*</b> • | Test Bistro Trainin | g ⊙   ∰           | × (•)          |
|--------------------------------------------------------|----------------------------------------------------------------------------------------------------|------------|---------------------|-------------------|----------------|
| Reservations                                           | Have a walk-in customer? Received a reservation request over phone / email? Don't forget to add it to your reservation book! |            | WALK-IN AE          | DD RESERVATION    |                |
| 🎮 Table plan                                           |                                                                                                    |            |                     |                   |                |
| <b>"1</b> Menu                                         | Wed, 27 Sep - Wed, 27 Sep                                                                                                    |            |                     |                   | >              |
| 🐣 Guests                                               | There is <b>1</b> active limit configured for the selected time period                                                       |            |                     | Show more         | • •            |
| Feedback                                               |                                                                                                    |            |                     |                   |                |
| 🗠 Reports                                              | ○ All ○ Completed                                                                                                    |            | <b>1</b> 🖶 2        | <b>FF</b> 1/49    |                |
| 🌣 Settings 👻                                           | Wed, 27/09/2023                                                                                                    |            |                     |                   |                |
|                                                        | 05:45 PM Doe, John 2 guest(s) 1 (BAR)                                                                                        |            | Co                  | onfirmed          | ~              |
|                                                        | Print                                                                                                    |            |                     |                   |                |
|                                                        |                                                                                                    |            |                     |                   |                |
|                                                        |                                                                                                    |            |                     |                   |                |
|                                                        |                                                                                                    |            |                     |                   | 2              |
| Too many guests in house?<br>Pause online reservations | Designed by Hospitality Digital GmbH. All rights reserved. FA                                                                | AQ   Terr  | ms of use   Imprint | Data privacy   Pr | ivacy Settings |

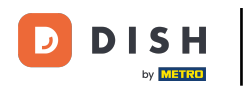

### Per aggiungere un walk-in clicca su WALK-IN .

| <b>DISH</b> RESERVATION   |                                                                                                    | 🌲 Test Bistro Training 🕤 🛛 🏄 🗸 🕞                               |
|---------------------------|----------------------------------------------------------------------------------------------------|----------------------------------------------------------------|
| Reservations              | Have a walk-in customer? Received a reservation request over phone / email? Don't forget to add it to y reservation book! | VOUR WALK-IN ADD RESERVATION                                   |
| 🎞 Table plan              | Wed, 27 Sep - Wed, 27 Sep                                                                                                 |                                                                |
| 🗳 Guests                  | There is <b>1</b> active limit configured for the selected time period                                                    | Show more 🗸                                                    |
| Feedback                  |                                                                                                    | #                                                              |
| 🗠 Reports                 | ○ All ○ Completed                                                                                                    | ☑1 📽2 🖬 1/49                                                   |
| 🗢 Settings 👻              | Wed, 27/09/2023                                                                                                    |                                                                |
| ${\cal O}$ Integrations   | 05:45 PM Doe, John 2 guest(s) 1 (BAR)                                                                                     | Confirmed                                                      |
|                           | Print                                                                                                    |                                                                |
|                           |                                                                                                    |                                                                |
|                           |                                                                                                    |                                                                |
|                           |                                                                                                    | <b>?</b>                                                       |
| Pause online reservations | Designed by Hospitality Digital GmbH. All rights reserved.                                                                | FAQ   Terms of use   Imprint   Data privacy   Privacy Settings |

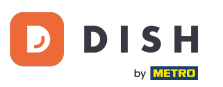

## Si aprirà una nuova finestra in cui potrai inserire le informazioni essenziali per la visita guidata .

| <b>DISH</b> RESERVATION                                |                       |                                                                 | <b>*</b> *                           | Test Bistro Training 🕤   ᆀ볼 🗸 🕞 |
|--------------------------------------------------------|-----------------------|-----------------------------------------------------------------|--------------------------------------|---------------------------------|
| Reservations                                           | Have a walk-in custom | ner? Received a reservation request over phone / email? Don't i | forget to add it to your reservation | book!<br>Back                   |
| Ħ Table plan                                           | Walkin informat       | ion                                                             | Reservation notes                    |                                 |
| <b>۳۱</b> Menu                                         | '#' Guests *          |                                                                 | Internal note. Will be shown f       | or this reservation only.       |
| 📇 Guests                                               | Date                  | Wed, 27/09/2023                                                 | e.g. window seat, occasion           |                                 |
| Seedback                                               | Time                  | Now                                                             |                                      |                                 |
| 🗠 Reports                                              | Duration              | Please select capacity and time first                           | Internal guest information           |                                 |
| 🏟 Settings 👻                                           | Table(s)              | Please select 👻                                                 | Note will be shown on all rese       | ervations made by this guest.   |
| 𝔗 Integrations                                         | Source                | Walkin                                                          | e.g. 10% discount, VIP               |                                 |
|                                                        |                       |                                                                 |                                      |                                 |
|                                                        |                       |                                                                 | Allergies                            |                                 |
|                                                        |                       |                                                                 | 🗌 Gluten 🔲 Sesame 🗌 Nuts (           | 🗋 Crustacean 🔲 Eggs 🔲 Fish      |
|                                                        |                       |                                                                 | 🗌 Mustard 🗌 Lactose 🗌 Celer          | y 🗌 Peanuts 🗌 Shellfish 🗌 Soy   |
|                                                        |                       |                                                                 | 🗌 Lupins 🔲 Sulphite                  |                                 |
|                                                        |                       |                                                                 | Diet                                 |                                 |
|                                                        |                       |                                                                 | 🗌 Gluten-free 🗌 Halal 🗌 Kosh         | er 🗌 Lactose-free 🗌 Vegan       |
|                                                        |                       |                                                                 | 🗌 Vegetarian                         |                                 |
| Too many guests in house?<br>Pause online reservations |                       |                                                                 |                                      | SAVE                            |

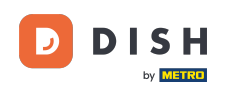

Se ci sono note per la prenotazione, puoi lasciarle in Reservation notes (Note sulla prenotazione). Utilizza il campo di testo corrispondente per inserire le informazioni.

| <b>DISH</b> RESERVATION                                |                       |                                                               | ¢°                                                                                                    | Test Bistro Training 🕤   ᆀ불 🗸 🕞 |
|--------------------------------------------------------|-----------------------|---------------------------------------------------------------|----------------------------------------------------------------------------------------------------|---------------------------------|
| Reservations                                           | Have a walk-in custor | ner? Received a reservation request over phone / email? Don't | forget to add it to your reservation                                                                           | book!<br>Back                   |
| 🛏 Table plan                                           | Walkin informa        | tion                                                          | Reservation notes                                                                                              |                                 |
| 🆞 Menu                                                 | '#' Guests *          | 3                                                             | Internal note. Will be shown i                                                                                 | for this reservation only.      |
| 📇 Guests                                               | Date                  | Wed, 27/09/2023                                               | e.g. window seat, occasion                                                                                     |                                 |
| 🕲 Feedback                                             | Time                  | Now                                                           |                                                                                                    |                                 |
| 🗠 Reports                                              | Duration              | 2.5 hours                                                     | Internal guest information                                                                                     |                                 |
| 🌣 Settings 👻                                           | Table(s)              | 1-2 •                                                         | Note will be shown on all rese                                                                                 | ervations made by this guest.   |
| ${\cal O}$ Integrations                                | Source                | Walkin                                                        | e.g. 10% discount, VIP                                                                                         |                                 |
|                                                        |                       |                                                               | Allergies  Cluten Sesame Nuts  Mustard Lactose Celer  Lupins Sulphite  Diet  Cluten-free Halal Kosh Vegetarian | Crustacean                      |
| Too many guests in house?<br>Pause online reservations |                       |                                                               |                                                                                                    | SAVE                            |

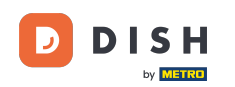

Se sono presenti ulteriori informazioni riguardanti l'ospite, lasciarle nella sezione Informazioni interne sull'ospite nel campo di testo corrispondente.

| <b>DISH</b> RESERVATION   |                       |                                                               | ¢۰                                                                                                    | Test Bistro Training 🕤   📲 🗸                                                |  |
|---------------------------|-----------------------|---------------------------------------------------------------|----------------------------------------------------------------------------------------------------|-----------------------------------------------------------------------------|--|
| Reservations              | Have a walk-in custor | ner? Received a reservation request over phone / email? Don't | forget to add it to your reservation                                                                    | n book!<br>Back                                                             |  |
| 🛏 Table plan              | Walkin informa        | tion                                                          | <b>Reservation notes</b>                                                                                |                                                                             |  |
| 🎢 Menu                    | '#' Guests *          | 3                                                             | Internal note. Will be shown<br>e.g. window seat, occasion                                              | for this reservation only.                                                  |  |
| 📇 Guests                  | Date                  | Wed, 27/09/2023                                               |                                                                                                    |                                                                             |  |
| ② Feedback                | Time                  | Now                                                           |                                                                                                    |                                                                             |  |
| 🗠 Reports                 | Duration              | 2.5 hours                                                     | Internal guest information                                                                              | n                                                                           |  |
| 🗢 Settings 🗸              | Table(s)              | 1-2 -                                                         | Note will be shown on all res                                                                           | servations made by this guest.                                              |  |
| 𝚱 Integrations            | Source                | Walkin                                                        | e.g. 10% discount, VIP                                                                                  |                                                                             |  |
| Too many guests in house? |                       |                                                               | Allergies Gluten Sesame Nuts Mustard Lactose Cele Lupins Sulphite Diet Gluten-free Halal Kos Vegetarian | Crustacean Eggs Fish<br>rry Peanuts Shellfish Soy<br>her Lactose-free Vegan |  |
| Pause online reservations |                       |                                                               |                                                                                                    | SAVE                                                                        |  |

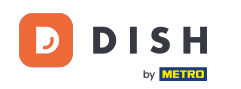

# Dopo aver inserito tutte le informazioni, clicca su SALVA per aggiungere il walk-in.

| <b>DISH</b> RESERVATION                                |                      |                                                               | ¢°                                                                                                | Test Bistro Training 🕤   ᆀ隆 🗸 🕞                                            |
|--------------------------------------------------------|----------------------|---------------------------------------------------------------|---------------------------------------------------------------------------------------------------|----------------------------------------------------------------------------|
| Reservations                                           | Have a walk-in custo | ner? Received a reservation request over phone / email? Don't | forget to add it to your reservation                                                              | Back                                                                       |
| 🛏 Table plan                                           | Walkin informa       | tion                                                          | <b>Reservation notes</b>                                                                          |                                                                            |
| 🎢 Menu                                                 | '#' Guests *         | 3                                                             | Internal note. Will be shown                                                                      | for this reservation only.                                                 |
| 🐣 Guests                                               | Date                 | Wed, 27/09/2023                                               |                                                                                                   |                                                                            |
| Feedback                                               | Time                 | Now                                                           |                                                                                                   |                                                                            |
| 🗠 Reports                                              | Duration             | 2.5 hours                                                     | Internal guest information                                                                        | 1                                                                          |
| 🏟 Settings 👻                                           | Table(s)             | 1-2 •                                                         | Note will be shown on all res                                                                     | ervations made by this guest.                                              |
| 🔗 Integrations                                         | Source               | Walkin                                                        | e.g. 10% discount, VIP                                                                            |                                                                            |
|                                                        |                      |                                                               | Allergies  Cluten Sesame Nuts  Mustard Lactose Celer Lupins Sulphite  Diet Cluten-free Halal Kost | Crustacean Eggs Fish<br>ry Peanuts Shellfish Soy<br>her Lactose-free Vegan |
| Too many guests in house?<br>Pause online reservations |                      |                                                               |                                                                                                   | SAVE                                                                       |

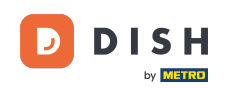

Poiché un walk-in non è una prenotazione imminente, devi filtrare le tue prenotazioni in modo diverso. Per farlo, usa le selezioni fornite.

| <b>DISH</b> RESERVATION   |                                                    |                                                                        |                    |                   |                 | <b>¢</b> • | Test Bistro T   | raining 🕤         | 제목 ~         |         |
|---------------------------|----------------------------------------------------|------------------------------------------------------------------------|--------------------|-------------------|-----------------|------------|-----------------|-------------------|--------------|---------|
| Reservations              | Have a walk-in customer? Rece<br>reservation book! | eived a reservation request                                            | over phone / email | ? Don't forget to | o add it to you | r          | WALK-IN         | ADD RESER         |              |         |
| ㅋ Table plan<br>¶ Menu    | •                                                  |                                                                        | Wed, 27 Sep        | - Wed, 27 Sep     |                 |            |                 |                   |              |         |
| 🐣 Guests                  | There is <b>1</b> active limit configure           | There is <b>1</b> active limit configured for the selected time period |                    |                   |                 |            |                 | Sho               | ow more 🗸    |         |
| 🕲 Feedback                |                                                    |                                                                        |                    |                   | _               |            |                 |                   |              |         |
| 🗠 Reports                 |                                                    | ○ Completed                                                            | Upcoming           | ⊖ Canc            | elled           |            |                 | 2 <b>m</b> 1/4    | 9            |         |
| 🗢 Settings 👻              | Wed, 27/09/2023                                    |                                                                        |                    |                   |                 |            |                 |                   |              |         |
| 𝚱 Integrations            | 05:45 PM Doe, Jo                                   | hn                                                                     |                    | 2 guest(s)        | 1 (BAR)         |            |                 | Confirmed         | ~            |         |
|                           | Print                                              |                                                                        |                    |                   |                 |            |                 |                   |              |         |
| Too many guests in house? |                                                    |                                                                        |                    |                   |                 |            |                 |                   | 6            |         |
|                           | Designed by Hospitality Digital GmbH. All          | rights reserved.                                                       |                    |                   | 1               | FAQ   Ter  | ms of use   Imp | rint   Data priva | cy Privacy S | ettings |

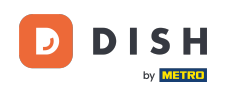

0

A seconda della selezione che hai scelto, vedrai le tue prenotazioni filtrate. Cliccando su una prenotazione puoi sempre vedere ulteriori informazioni e anche modificarle.

| DISH RESERVATION                                       |                               |                                                                                          |                  |              | <b>¢</b> °       | Test Bistro    | o Training 🕤 | <u> </u> |  |
|--------------------------------------------------------|-------------------------------|------------------------------------------------------------------------------------------|------------------|--------------|------------------|----------------|--------------|----------|--|
| Reservations                                           | Have a walk-<br>reservation b | in customer? Received a reserv<br>pook!                                                  | WALK-IN          | ADD RESERV   | /ATION           |                |              |          |  |
| 🛏 Table plan                                           |                               |                                                                                          |                  |              |                  |                |              |          |  |
| 🎢 Menu                                                 | <                             |                                                                                          |                  |              |                  |                |              |          |  |
| 🐣 Guests                                               | There is <b>1</b> ac          | tive limit configured for the sele                                                       | cted time period |              |                  |                | Show         | w more 🗸 |  |
| Feedback                                               |                               |                                                                                          |                  |              |                  |                |              |          |  |
| 🗠 Reports                                              |                               | All     Completed                                                                        |                  | ⊖ Cano       | elled            | 过 3 🖀 7 🥅 3/49 |              |          |  |
| 🌣 Settings 👻                                           | Wed. 27/09/20                 | 23                                                                                       |                  |              |                  |                |              |          |  |
| ${\cal S}$ Integrations                                | 03:23 PM                      | Walkin                                                                                   |                  | 3 guest(s)   | 1-2 (Restaurant) | 8              | Done         | ~        |  |
|                                                        | 50% discoun                   | t on cocktails                                                                           |                  |              |                  |                |              |          |  |
|                                                        |                               |                                                                                          |                  |              |                  |                | END RESERV   | ATION    |  |
|                                                        | 03:45 PM                      | Doe, Jane                                                                                |                  | 2 guest(s)   | L1 (Lounge)      |                | Confirmed    | ~        |  |
|                                                        | 50% discoun                   | t on cocktails                                                                           |                  |              |                  |                |              |          |  |
|                                                        | Your guests                   | Your guests seem to be running late. Would you like to send them a reservation reminder? |                  |              |                  |                |              | MIND     |  |
|                                                        |                               |                                                                                          |                  |              |                  | ARI            | RIVED        | SHOW     |  |
| Too many guests in house?<br>Pause online reservations |                               |                                                                                          |                  |              |                  |                |              |          |  |
|                                                        | 05-45 DM                      | Doe John                                                                                 |                  | 2 ai ibet(e) | 1 (RAD)          |                | · ·          |          |  |

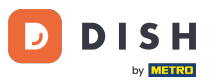

Un altro modo per aggiungere un ospite walk-in è tramite il table plan. Per farlo, clicca su Table plan.

| <b>DISH</b> RESERVATION                                |                                           |                                                                                                    |  |            | <b>*</b> •       | Test Bist  | ro Training |               |                         | • |  |  |  |
|--------------------------------------------------------|-------------------------------------------|----------------------------------------------------------------------------------------------------|--|------------|------------------|------------|-------------|---------------|-------------------------|---|--|--|--|
| Reservations                                           | Have a walk-in custo<br>reservation book! | Have a walk-in customer? Received a reservation request over phone / email? Don't forget to add it to your reservation book! |  |            |                  |            |             |               | WALK-IN ADD RESERVATION |   |  |  |  |
| 🎮 Table plan                                           |                                           |                                                                                                    |  |            |                  |            |             |               |                         |   |  |  |  |
| 🎢 Menu                                                 |                                           | Wed, 27 Sep - Wed, 27 Sep                                                                                                    |  |            |                  |            |             |               |                         |   |  |  |  |
| 🚢 Guests                                               | There is <b>1</b> active lim              | There is 1 active limit configured for the selected time period Show more 🗸                                                  |  |            |                  |            |             |               |                         |   |  |  |  |
| Feedback                                               |                                           |                                                                                                    |  |            |                  |            |             |               |                         |   |  |  |  |
| 🗠 Reports                                              | All                                       | ⊖ Completed                                                                                                    |  | ⊖ Cano     | celled           | <b>ਹ</b> 3 | <b>4</b> 7  | <b>F</b> 3/49 |                         |   |  |  |  |
| 🌣 Settings 👻                                           | Wed, 27/09/2023                           |                                                                                                    |  |            |                  |            |             |               |                         |   |  |  |  |
| ${\cal O}$ Integrations                                | 03:23 PM                                  | Walkin                                                                                                    |  | 3 guest(s) | 1-2 (Restaurant) | 8          | Don         | ie            | ~                       |   |  |  |  |
|                                                        | 50% discount on coo                       | cktails                                                                                                    |  |            |                  |            |             |               |                         |   |  |  |  |
|                                                        |                                           |                                                                                                    |  |            |                  |            | END         | D RESERVATI   | ON                      |   |  |  |  |
|                                                        | 03:45 PM                                  | Doe, Jane                                                                                                    |  | 2 guest(s) | L1 (Lounge)      |            | Con         | firmed        | ~                       |   |  |  |  |
|                                                        | 50% discount on coo                       | 50% discount on cocktails                                                                                                    |  |            |                  |            |             |               |                         |   |  |  |  |
|                                                        | Your guests seem to                       | Your guests seem to be running late. Would you like to send them a reservation reminder?                                     |  |            |                  |            |             | REMIN         | D                       |   |  |  |  |
| Too many guests in house?<br>Pause online reservations |                                           |                                                                                                    |  |            |                  | A          | RRIVED      | NO SH         | w                       |   |  |  |  |
|                                                        | 05.45 DM                                  | Doe John                                                                                                    |  | 2 aupet(e) | 1 (RAD)          |            |             |               |                         |   |  |  |  |

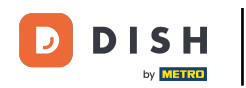

• Quindi fare clic su Disponibile per aprire un elenco delle tabelle disponibili.

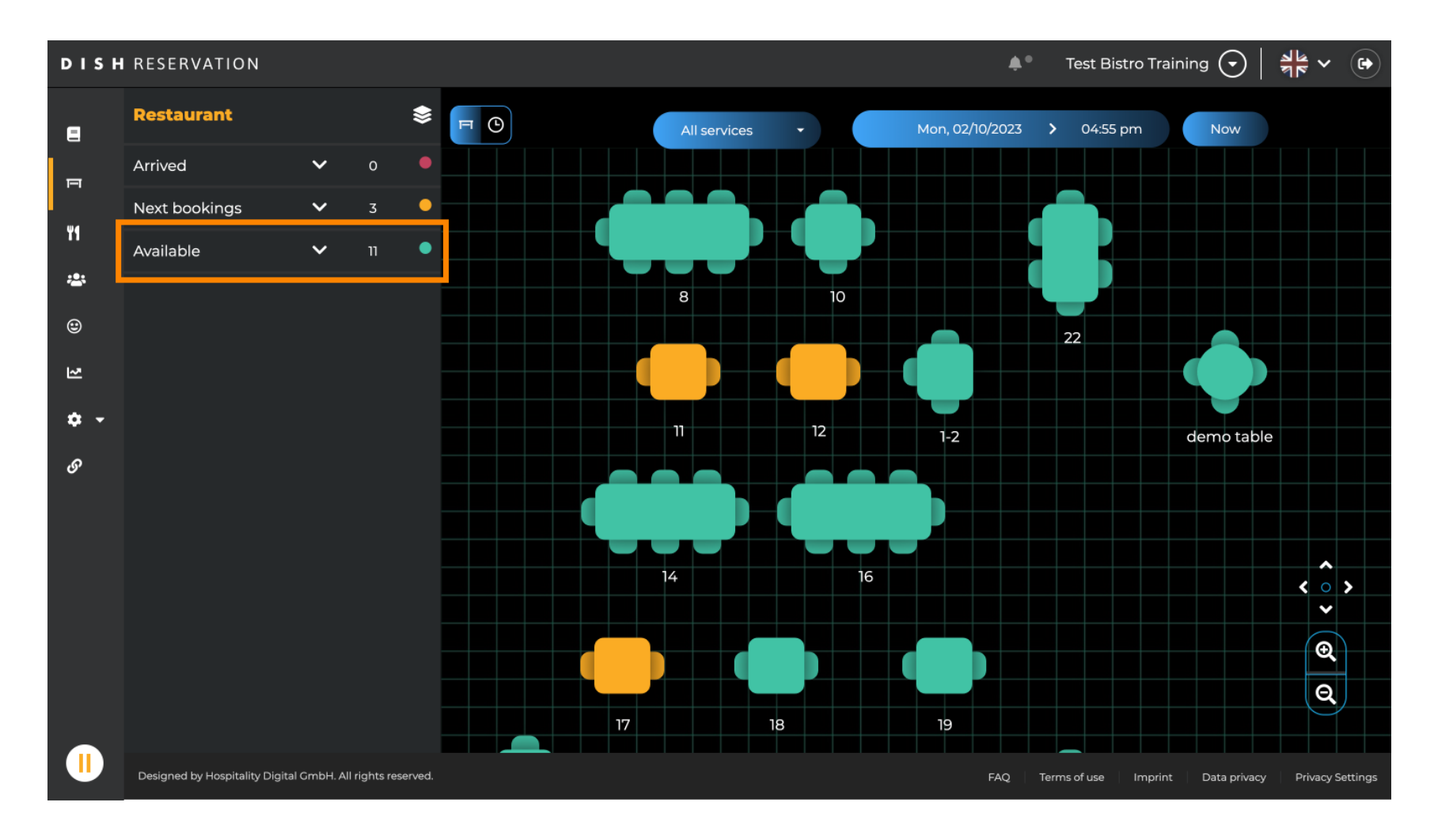

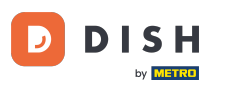

Dopo aver scelto il tavolo, clicca sull'icona verde più per aggiungere una prenotazione.

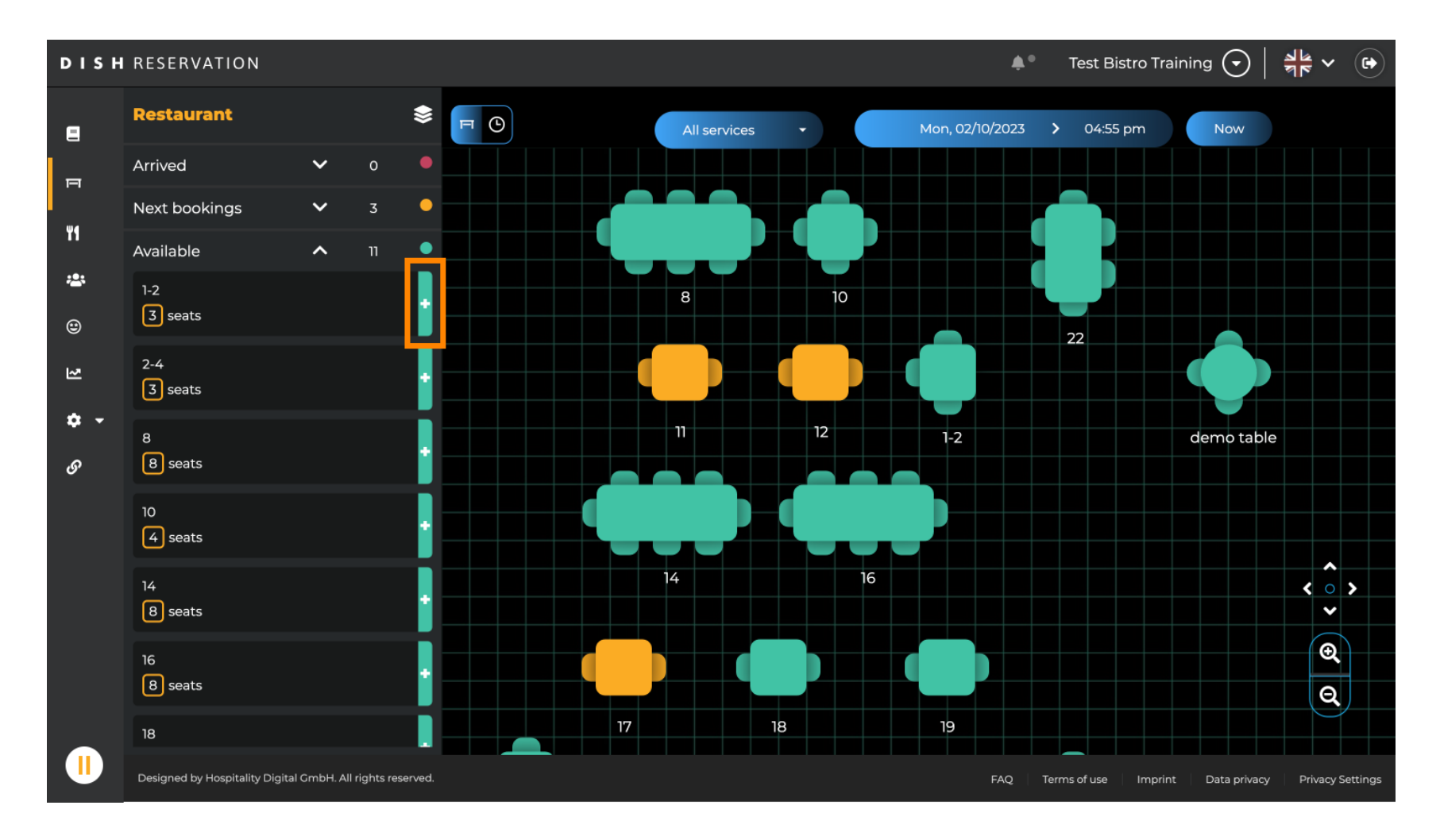

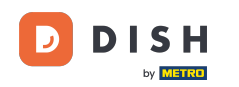

#### Successivamente, compila le informazioni necessarie. Nota: il numero di telefono e l'indirizzo e-mail sono facoltativi.

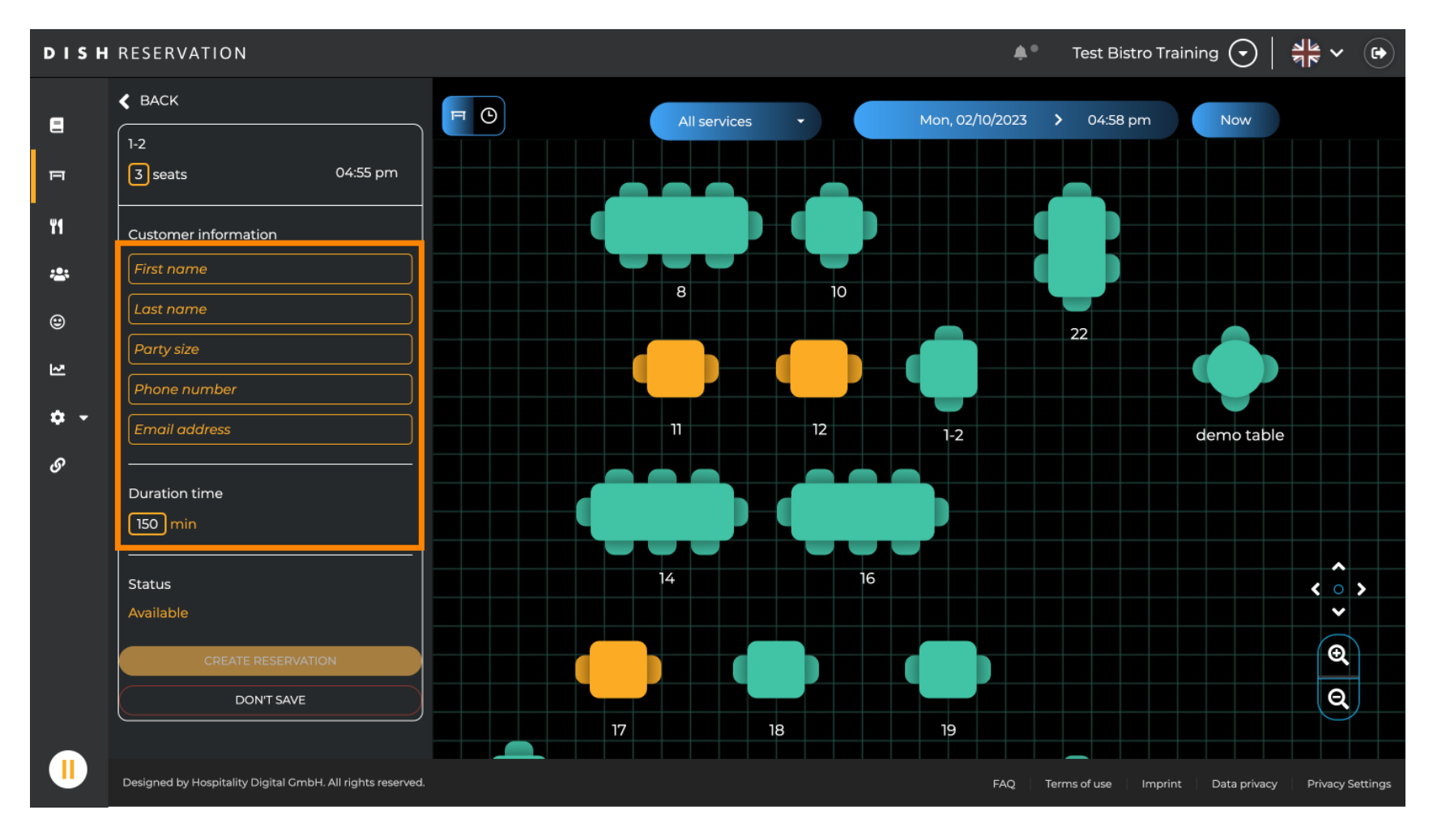

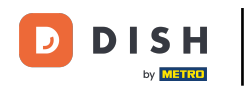

### • Quindi clicca su CREA PRENOTAZIONE per prenotare l'ingresso senza appuntamento.

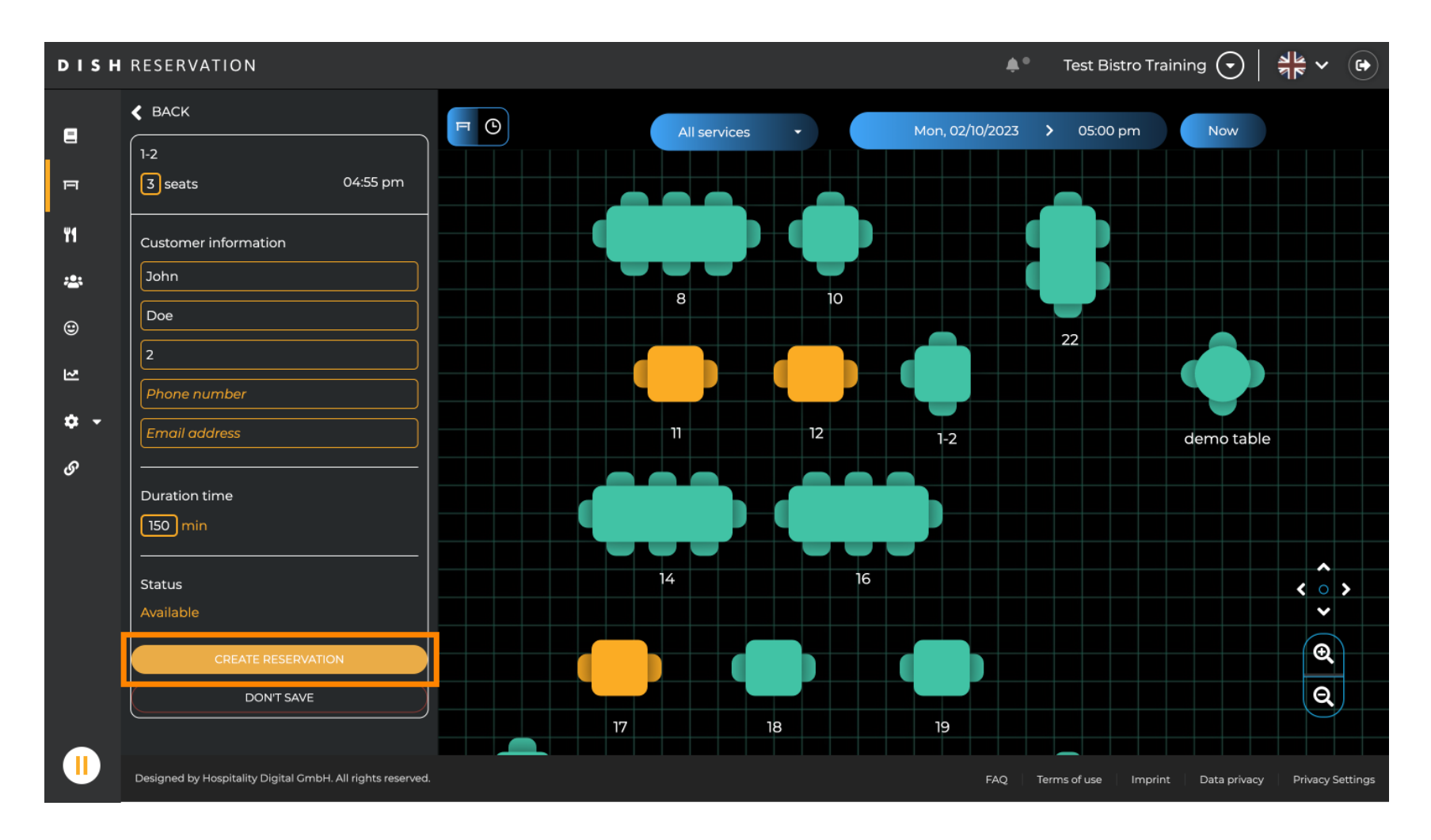

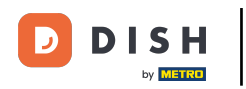

# Il tuo arrivo sarà quindi visibile nella sezione Arrivati .

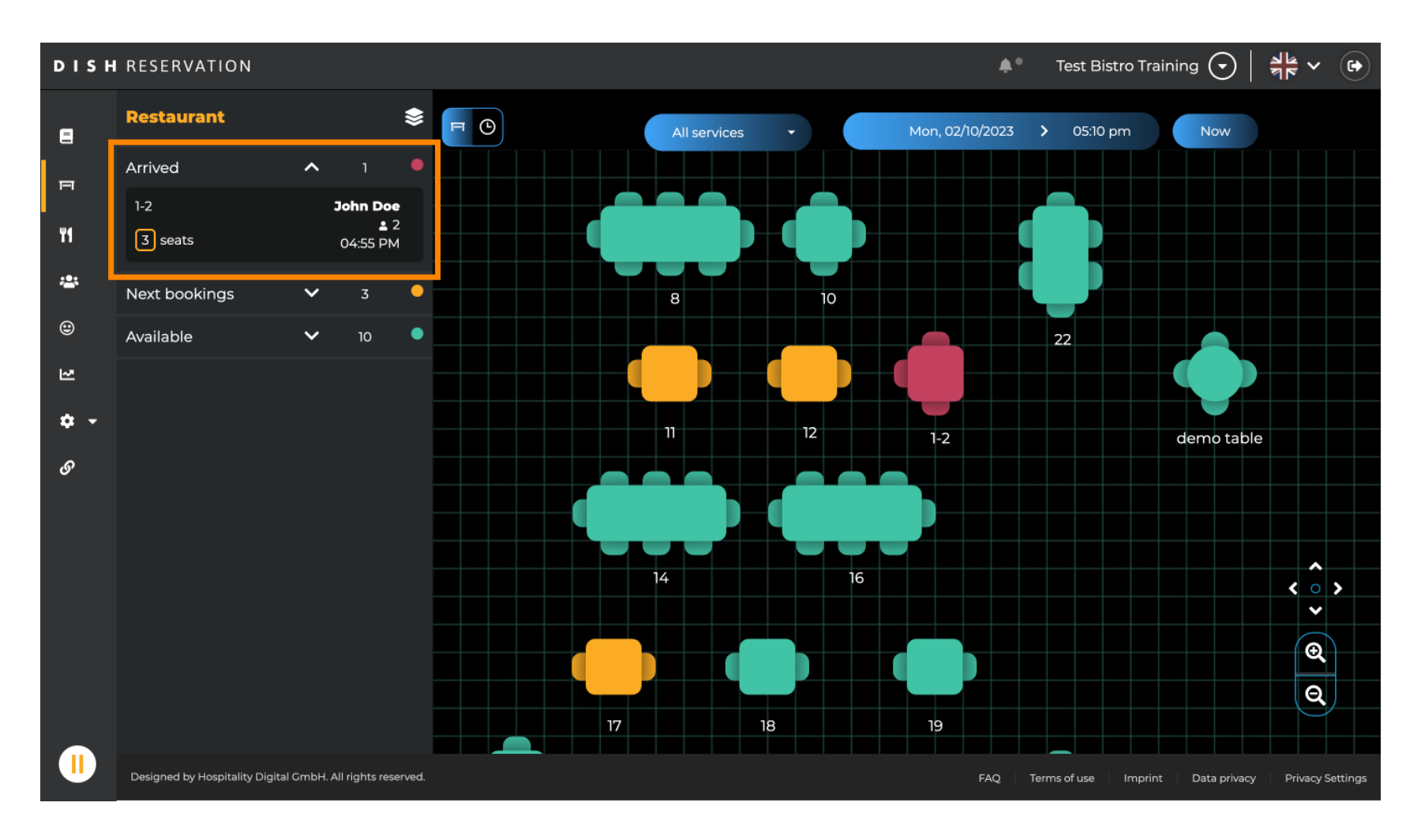

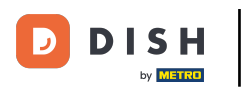

Ecco fatto. Hai completato il tutorial e ora sai come aggiungere ospiti walk-in alle tue prenotazioni.

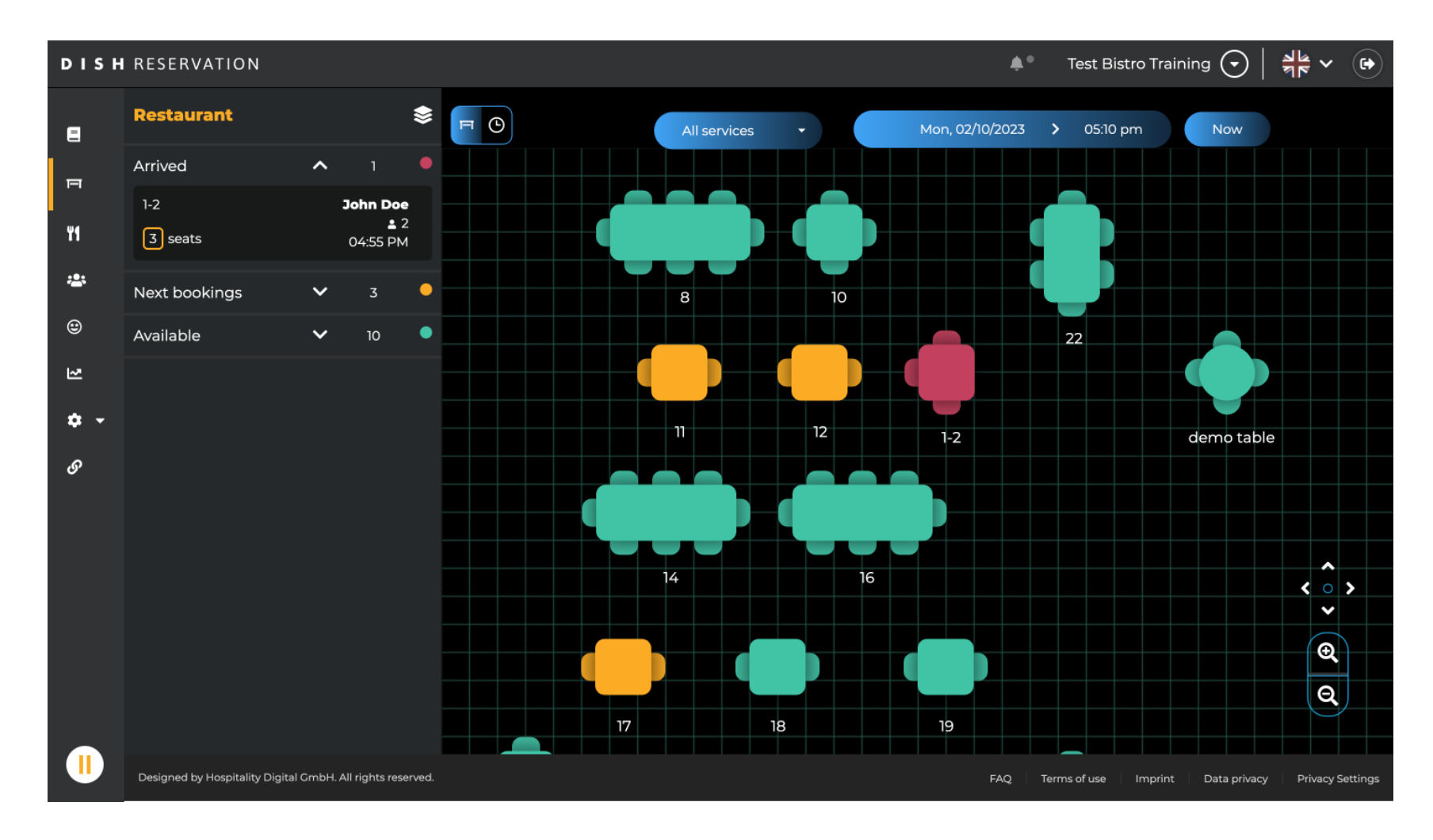

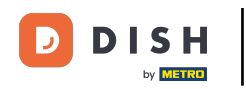

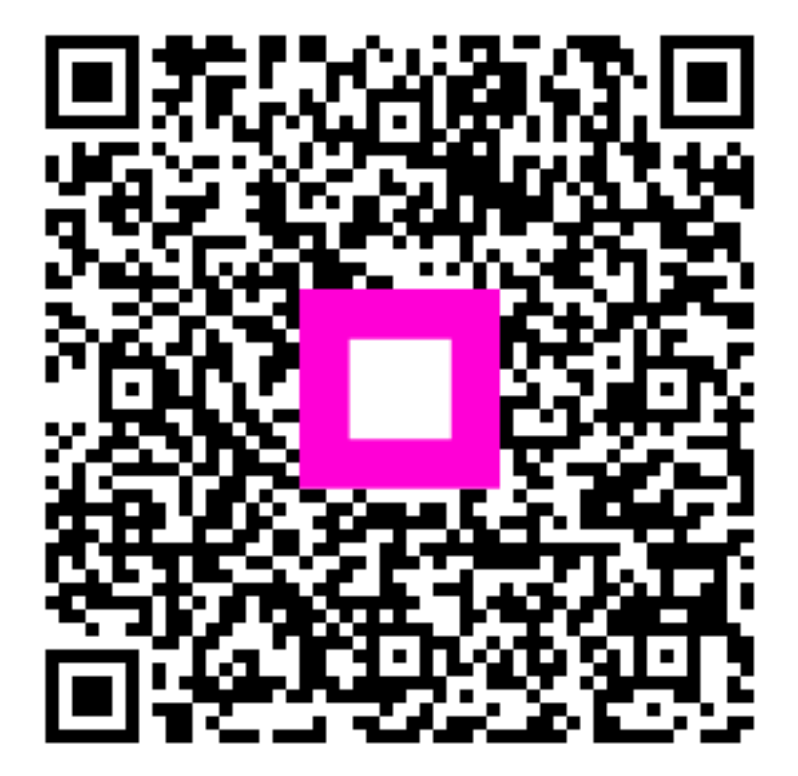

Scansiona per andare al lettore interattivo